## Guía de "Conexión a eduroam" Android

Estos pasos se realizan por única vez. Luego, el dispositivo se conectará automáticamente cada vez que detecte una red eduroam.

Si ya tiene configurado eduroam, deberá eliminar el perfil anterior. Abra Intenet -> Wi-Fi y mantenga presión un instante sobre la red eduroam previamente configurada. En el menú contextual, presione "Olvidar" (Ver Fig. 1).

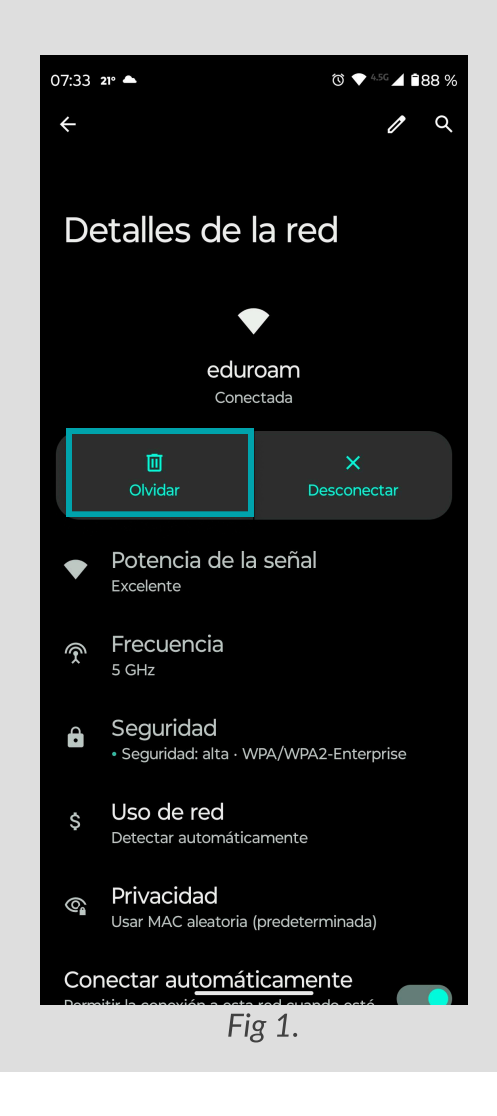

**Paso 1:** abrir las redes disponibles y elija "eduroam".

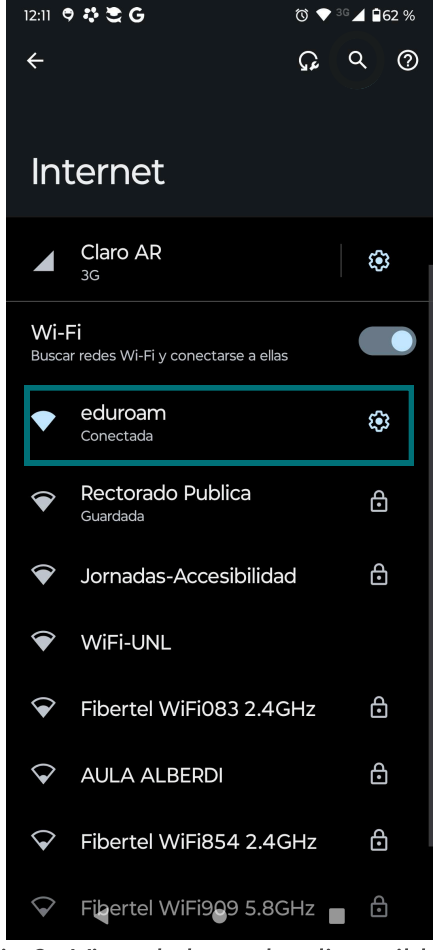

Fig 2.: Vista de las redes disponibles.

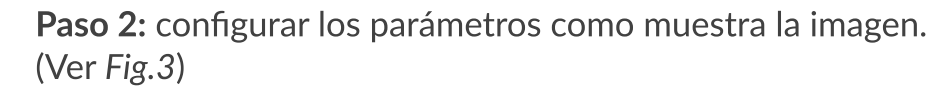

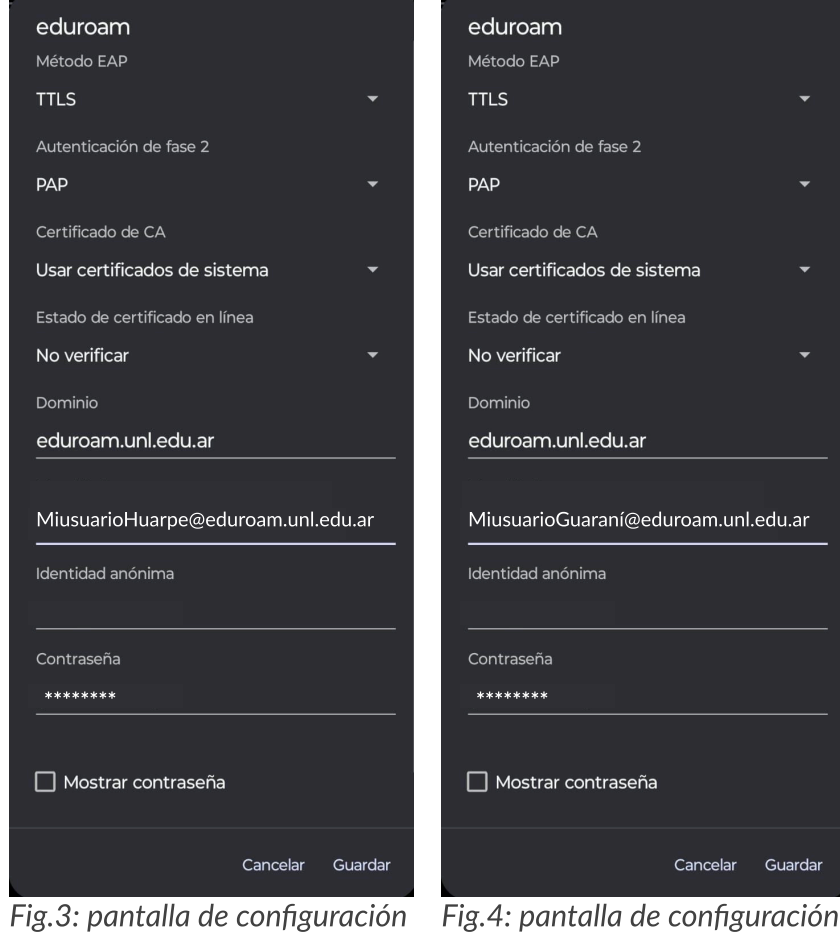

| eduroam                             |          |         |  |
|-------------------------------------|----------|---------|--|
| Método EAP                          |          |         |  |
| TTLS                                |          |         |  |
| Autenticación de fase 2             |          |         |  |
| PAP                                 |          |         |  |
| Certificado de CA                   |          |         |  |
| Usar certificados de sist           | ema      |         |  |
| Estado de certificado en lír        | iea      |         |  |
| No verificar                        |          |         |  |
| Dominio                             |          |         |  |
| eduroam.unl.edu.ar                  |          |         |  |
|                                     |          |         |  |
| MiusuarioGuaraní@eduroam.unl.edu.ar |          |         |  |
| Identidad anónima                   |          |         |  |
|                                     |          |         |  |
| Contraseña                          |          |         |  |
| *****                               |          |         |  |
|                                     |          |         |  |
| Mostrar contraseña                  |          |         |  |
|                                     | Cancelar | Guardar |  |
|                                     |          |         |  |

con usuario Guaraní.

## PARÁMETROS DE CONFIGURACIÓN

Método EAP: TTLS

con usuario Huarpe.

Autenticación de fase 2: PAP

Certificado de CA: Usar certificados de sistema

Estado de certificado en línea: No verificar

Dominio: eduroam.unl.edu.ar

Identidad: completar con su usuario de SIU Huarpe, SIU Guaraní (solo para alumnos) o con su DNI si utiliza clave CUI. Luego agregue @eduroam.unl.edu.ar.

- ej : MiusuarioHuarpe@eduroam.unl.edu.ar
- ej : MiusuarioGuaraní@eduroam.unl.edu.ar
- ej: MiusuarioCUI@eduroam.unl.edu.ar

Identidad Anónima: "Dejar vacío"

Contraseña: según corresponda (SIU Huarpe, SIU Guarani o clave CUI).

- Contraseña Huarpe
- Contraseña Guaraní
- Contraseña CUI

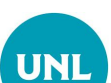

| n de Gestión de Tecnologías de la Información y la Comunicació | Dire |  |
|----------------------------------------------------------------|------|--|
| Secretaría Gener                                               |      |  |
| Universidad Nacional del Litor                                 |      |  |

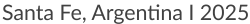